01.檔案下載下來後,授權檔和安裝檔放置在同一資料夾

| 名稱<br><b>%</b> drweb-12.0-ss-win.exe | 修改日期          |
|--------------------------------------|---------------|
| 🍓 drweb-12.0-ss-win.exe              | 2022/7/4 上午 0 |
| drweb32.key                          | 2022/7/4 上午 0 |

02.執行【drweb-12.0-ss-win】並選擇【安裝參數】

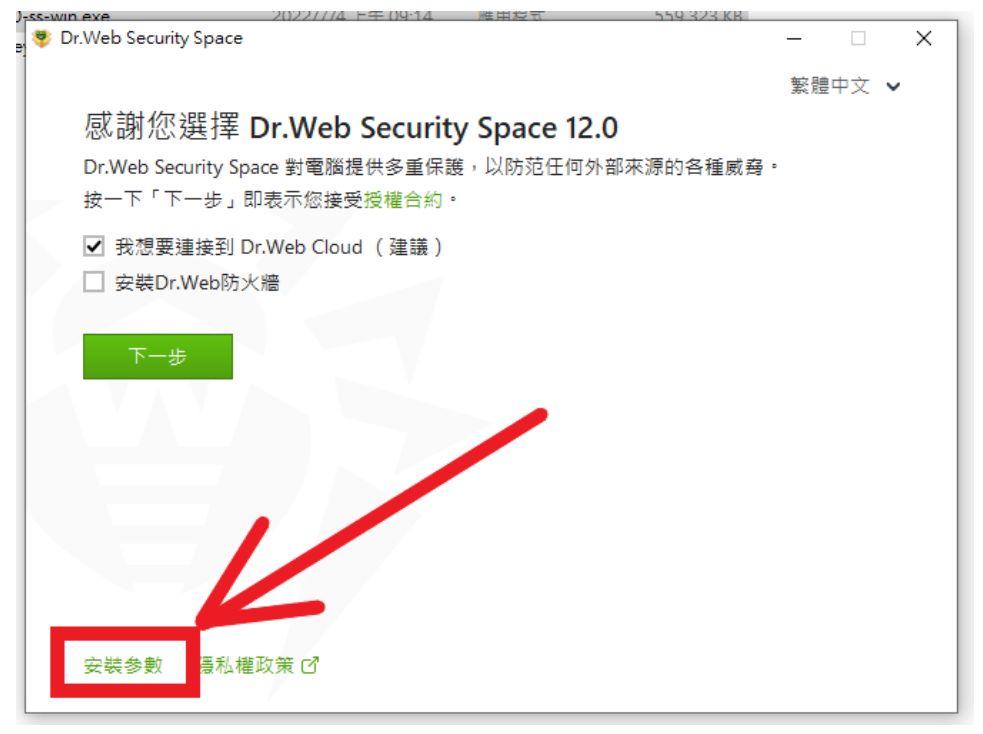

#### 03.請自行選擇需求參數。

【SpIDer Gate】不適合老電腦/WEB 轉址 ERP 安裝

| )-ss-win exe                    | 2022/7/4 上午 09:14    |     | 559 323 KP | 1        |        |
|---------------------------------|----------------------|-----|------------|----------|--------|
| ə 😻 Dr.Web Security Space       |                      |     |            | _        | ×      |
| 安裝參數                            |                      |     |            |          |        |
| 組件 安裝路徑                         | 進階選項 代理信             | ]服器 |            |          |        |
| 組件                              |                      |     |            | 大小       | ^      |
| ✓ 反垃圾郵件<br>郵箱防垃圾季               | 四件保護                 |     |            | 20.24 MB | ι.     |
| ✓ SpIDer Guard<br>即時對電腦進行       | 病毒保護                 |     |            | 1.47 MB  |        |
| ✔ 微軟Outlook外掛<br>對 Microsoft Ou | 】程式<br>tlook 信箱進行病毒掃 | 苗   |            | 18.08 MB | ١.     |
| ✓ 反垃圾郵件<br>郵箱防垃圾郵               | 『件保護                 |     |            | 20.24 MB |        |
|                                 |                      |     |            |          | $\vee$ |
| 確定                              | 取消                   |     |            |          |        |

04.參數確定後點擊下一步

【安裝 Dr.Web 防火牆請勿勾選】

| <u>u</u> | IWED-12.0-SS-WIII.EXE   | $2022/1/4 \pm 709.14$            | · · · · · · · · · · · · · · · · · · · | JJ3,323 KD |            |   |
|----------|-------------------------|----------------------------------|---------------------------------------|------------|------------|---|
| ¢        | 🈻 Dr.Web Security Space |                                  |                                       | —          |            | × |
|          | ₫<br>輸你選擇 <b>┏ ₩</b> /2 | h Socurity Space                 | 12.0                                  | 繁體中江       | 文 <b>~</b> | , |
|          | 心的心选注 <b>Dr.Ve</b>      | :D Security Space<br>際提供名重保護、以防药 | :1 <b>2.U</b><br>王何从郭本酒的              | 久 通 武 森 。  |            |   |
|          | 按一下「下一步」即表示您打           | 画近にシェホ設・以内元<br>接受授權合約。           | T 19 71 HPAK 164                      |            |            |   |
|          | ✔ 我想要連接到 Dr.Web Cl      | oud(建議)                          |                                       |            |            |   |
|          | □ 安裝Dr.Web防火牆           |                                  |                                       |            |            |   |
|          | 下一步                     | $\leftarrow$                     |                                       |            |            |   |
|          |                         |                                  |                                       |            |            |   |
|          |                         |                                  |                                       |            |            |   |
|          |                         |                                  |                                       |            |            |   |
|          |                         |                                  |                                       |            |            |   |
|          |                         |                                  |                                       |            |            |   |
|          |                         |                                  |                                       |            |            |   |
|          | 安裝参數 陽私權政策 🗹            |                                  |                                       |            |            |   |
|          |                         |                                  |                                       |            |            |   |

05.若授權檔有放在同一資料夾會自動填入,沒有請自行瀏覽授權檔位置

| drweb-12.0-ss-win.exe          | 2022/7/4 上午 09:14         | 應用程式              | 559,323 KB |   |
|--------------------------------|---------------------------|-------------------|------------|---|
| t 🨻 Dr.Web Security Space ر    |                           |                   | —          | × |
|                                |                           |                   | 繁體中文 ✔     |   |
| 註冊精靈                           |                           |                   |            |   |
| 使用 Dr.Web Security Spac        | e 的所有功能需要授權。              |                   |            |   |
| ○ 安裝期間接收授權                     |                           |                   |            |   |
|                                | 捲                         |                   |            |   |
|                                |                           | kov               | 御母         |   |
| C. Joseia                      |                           | кеу               | /刮.克       |   |
| 擁有者:<br>授權序號啟用日期:<br>授權序號有效期限: | National Chengchi Univer  | sity(國立政治大學)<br>● | )          |   |
| 授權類型:                          | Dr.Web Security Space for | Windows           |            |   |
|                                |                           |                   |            |   |
|                                |                           |                   |            | - |
|                                |                           |                   |            |   |
| 上一步安                           | 裝                         |                   |            |   |
|                                |                           |                   |            |   |

# o drweb-12.0-ss-win.exe 2022/7/4 上午 09:14 應用程式 559,323 KB ] ◆ Dr.Web Security Space - × 已完成安装 ✓ 您需要重新啟動電腦以完成安裝。

06.設定好授權後點擊【安裝】,完成後請【重新啟動電腦】

稍後重新啟動

(下方尚有設定參考喔!)

立即重新啟動

# 07.以下為設定參考選項,請【自行決定】是否調整 重新開機後可以從工具列(通常為桌面右下角)開啟 Dr.Web 的【安全中心】

|                     | and the second second second second second second second second second second second second second second second |           |
|---------------------|----------------------------------------------------------------------------------------------------|-----------|
| C 🐮 🛤 o             | 我的 Dr.Web                                                                                                    |           |
|                     | ☑ 電腦已受保護                                                                                                    |           |
| 33 ご 晴時多雲 🔨 🖢 🖓 中 🕤 |                                                                                                    |           |
|                     | ♀ 授權                                                                                                    | 剩餘 1102 天 |
|                     | こ 更新                                                                                                    |           |
|                     | ♀ 支援                                                                                                    |           |
|                     |                                                                                                    |           |

08. 【預防性保護】設定調整參考,請先解鎖【按一下以進行變更】

| ₩ 安全中心                       | - 0                             | × |
|------------------------------|---------------------------------|---|
| 安全中心 統計資訊                    | @ <b>_</b>                      | 7 |
| ☑ Dr.Web: 電腦已受保護             |                                 |   |
| 檔案和網路<br>中國<br>檔案系統婦描和網路威脅防護 | 預防性保護<br><sup>第三方應用程式活動控制</sup> |   |
| 装置和個人資料                      | 工具<br>隔離區管理器和其他管理工具             |   |
| 排除<br>從保護元件婦描中排除             |                                 |   |
| ☐ 按一下以進行變更                   | (                               | ? |

### 09 選擇【行為分析】

| ॐ 安全中心 > 預防性保護                      |                    | – 🗆 X |
|-------------------------------------|--------------------|-------|
| ←安全中心                               |                    | 0 0 A |
| ┏ 預防性保護                             |                    |       |
| 勒索軟體防護<br>防止檔案加密                    | 行為分析<br>対鎖可疑應用程式活動 |       |
| 10010 入侵防護<br>10000 封鎖利用應用程式漏洞的惡意軟體 |                    |       |
|                                     |                    |       |
| 1 按一下以防止進一步的變更                      |                    | 0     |

# 10.請【參考】下圖【自行決定】是否設定調整

Host 通常銀行或健保卡驗證會用到/磁碟存取則是還原軟體會用到

| 😻 安全 | ≳中心 > 預防性保護 > 行為分析 > 保護層級         |               |            | - 0        | ×   |
|------|-----------------------------------|---------------|------------|------------|-----|
| •    | - 預防性保護                           |               |            | ወ ወ        | 4   |
|      | 👼 行為分析                            |               |            |            |     |
|      | 保護層級 應用程式存取                       |               |            |            |     |
|      | 選取保護層級,用於決定 Dr.Web 對於應用程式嘗試存取受份式。 | 呆護物件的反應。請注意   | 1、這些參數不適用  | 用於有自訂選項的應用 | 用程  |
|      | 使用者定義                             | ~ (+) (i      | Ð          |            |     |
|      | 受保護物件                             | 允許            | 詢問         | 封鎖         | ^   |
|      | 執行中應用程式的完整性                       | ۲             | 0          | 0          |     |
|      | HOSTS 檔案                          | ۲             | $\bigcirc$ | $\bigcirc$ |     |
|      | 低層級磁碟存取                           | ۲             | 0          | $\bigcirc$ |     |
|      | 判人で予選当が主シレ                        | $\overline{}$ | $\bigcirc$ | $\bigcirc$ | 1.1 |
|      | 影像檔案執行選項                          | ۲             | $\bigcirc$ | $\bigcirc$ |     |
|      | Windows 多媒體驅動程式                   | ۲             | $\bigcirc$ | $\bigcirc$ |     |
|      | Winlogon 参數                       | 0             | 0          | ۲          |     |
|      | Winlogon 通知程式                     | ۲             | 0          | 0          |     |
|      | Windows 殼層自動執行                    | 0             | 0          | ۲          |     |
|      | 可執行檔案關聯                           | 0             | 0          | ۲          |     |
|      | 軟體限制政策                            | 0             | 0          | ۲          |     |
|      |                                   | -             | -          | -          | ?   |

#### 11.【入侵防護】設定調整參考

| ₩ 安全中心 > 預防性保護   | _ |   | × |
|------------------|---|---|---|
| ←安全中心            | ٢ | ጭ | 4 |
| <b>了</b> 預防性保護   |   |   |   |
| 勒索軟體防護<br>防止檔案加密 |   | D |   |
| 入侵防護             |   |   |   |
|                  |   |   |   |
|                  |   |   |   |
|                  |   |   |   |
| ● 按一下以防止進一步的變更   |   |   | ? |

# **12.** 請【參考】下圖【自行決定】是否設定調整 允許執行未授權代碼通常為自行開發的程式會用到

| ॐ 安全中心 > 預防性保護 > 入侵防護                                          |   |    | × |
|----------------------------------------------------------------|---|----|---|
|                                                                | æ | 0  | ~ |
| ▼預約1注床優                                                        | 0 | وه | 4 |
| <b>認</b> :入侵防護                                                 |   |    |   |
| 封鎖使用知名應用程式(如 Adobe Reader、Internet Explorer、Firefox 等)漏洞的惡意程式。 |   |    |   |
| 允許執行未授權代碼 <b>&gt;</b>                                          |   |    |   |
| 避免執行未授權代碼                                                      |   |    |   |
| 石头进步                                                           |   |    |   |
|                                                                |   |    |   |
|                                                                |   |    |   |
|                                                                |   |    |   |
|                                                                |   |    |   |
|                                                                |   |    |   |
|                                                                |   |    |   |
|                                                                |   |    |   |
|                                                                |   |    |   |
|                                                                |   |    |   |
|                                                                |   |    |   |
|                                                                |   |    |   |
|                                                                |   |    |   |
|                                                                |   |    | ? |